In order to make sure the browser is working at the optimal performance, please make sure the following settings are set on your Internet Explorer 11.0

- 1. Go to Tools→Compatibility View Settings
- 2. Verify that kohlerco.com and kohlernet.com appear in the Websites you've added to Compatibility View. In addition, the Use Microsoft compatibility lists should be checked.

| Compatibility View Settings Change Compatibility View Settings                | X         |
|-------------------------------------------------------------------------------|-----------|
| Add this website:                                                             | Add       |
| Websites you've added to Compatibility View:<br>kohlerco.com<br>kohlernet.com | Remove    |
|                                                                               |           |
|                                                                               |           |
| Display intranet sites in Compatibility View                                  |           |
| Use Microsoft compatibility lists                                             |           |
| Learn more by reading the Internet Explorer privacy                           | statement |
|                                                                               | Close     |

- 3. Note: If you are unable to locate your Compatibility View settings, rightclick in the tool bar area and select Compatibility View Button, Menu Bar, and Command Bar from the list.
- 4. Go to Tools→Internet Options→General→Browsing History→Settings. Please match the settings below:

|                                                                         |                          | Temporary Internet Files                                                                                                    |
|-------------------------------------------------------------------------|--------------------------|----------------------------------------------------------------------------------------------------|
| nume page                                                               | address on its own line. | Internet Explorer stores copies of webpages, images, and media<br>for faster viewing later.                                                                        |
|                                                                         |                          | Check for newer versions of stored pages:                                                                                                    |
|                                                                         |                          | Every time I visit the webpage                                                                                                    |
|                                                                         |                          | Every time I start Internet Explorer                                                                                                    |
| Use current Use defai                                                   | ult Use blank            | Automatically                                                                                                    |
| rowsing history                                                         |                          | O Never                                                                                                    |
| Delete temporary files, history, cookies<br>and web form information.   | s, savec passwords,      | Disk space to use (8-1024MB) (Recommended: 50-250MB)                                                                                                    |
| Deete                                                                   | Settings                 | C:\Jsers\ko43092\AppData\Local\Microsoft\Windows\Temporary                                                                                                    |
| earch                                                                   |                          | Internet Files \                                                                                                    |
| earch Change search defaults.                                           | Settings                 | Internet Files\                                                                                                    |
| Change search defaults.                                                 | Settings                 | Internet Files\ Move folder View objects View files                                                                                                    |
| earch<br>Change search defaults.<br>Jabs                                | Settings                 | Internet Files\ Move folder View cbjects View files                                                                                                    |
| Change search defaults.                                                 | Settings                 | Internet Files \ Move folder View objects View files History                                                                                                    |
| Change search defaults. Fabs Change how webpages are displayed in tabs. | Settings                 | Internet Files\<br>Move folder View objects View files<br>History<br>Specify how many days Internet Explorer should save the list<br>of websites you have visited. |

5. Go to Tools→Internet Options→Security Select Trusted Sites and click the Sites button.

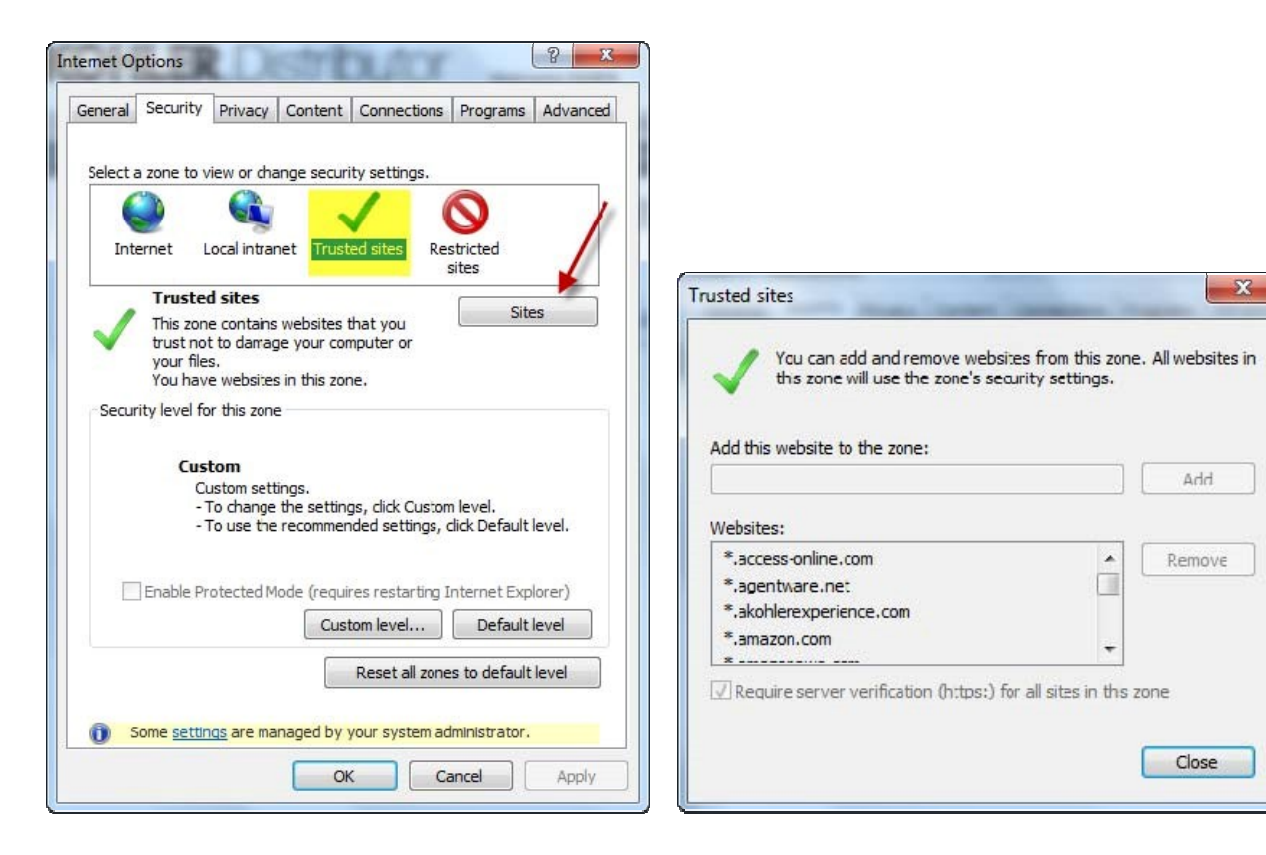

- 6. Add the following websites to the list:
  - a. \*.bigmachines.com
  - b. \*.kohlerco.com
  - c. \*.kohlernet.com
  - d. \*.kohler.com

8. Go to Tools  $\rightarrow$  Internet Options  $\rightarrow$  Security  $\rightarrow$  Custom level...

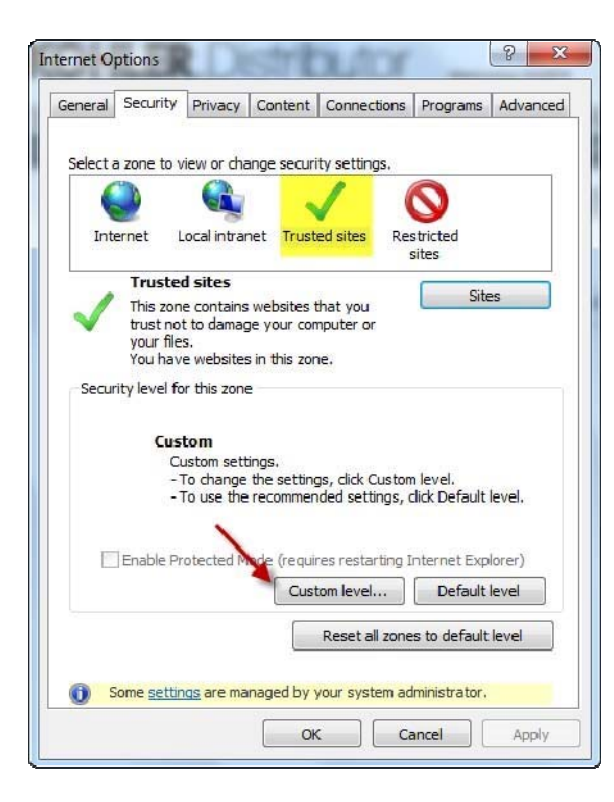

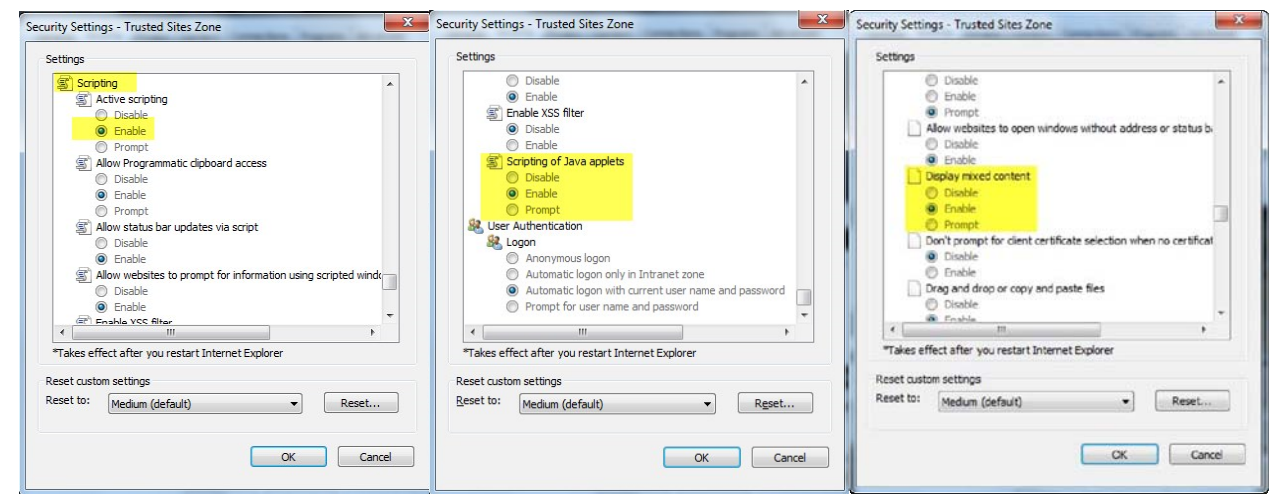

- 9. Scroll down to the Scripting section Select Enable for the following settings:
  - a) Active scripting
  - b) Scripting of Java applets.
  - c) Display mixed content

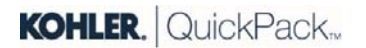

11. In the same section, Select Disable for the Enable XSS filter setting.

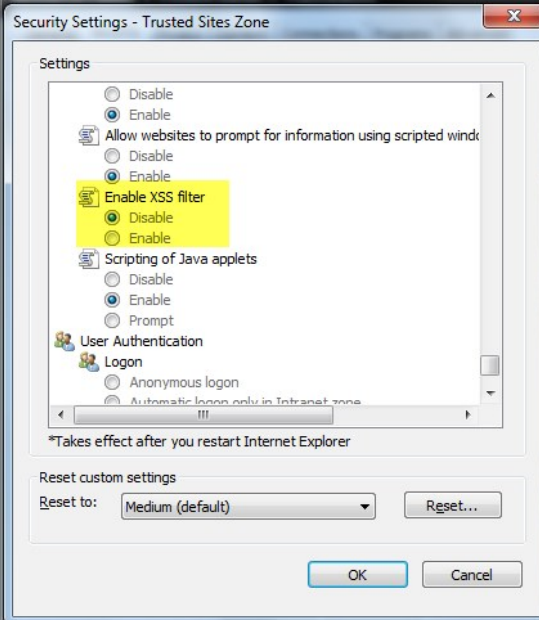

12.Go to Tools→Internet Options→Privacy→Settings→Advanced. Please match the settings below:

| General Security Privacy Content Connections Programs Advanced<br>Settings                                                                                                    |                                                                                                    |
|----------------------------------------------------------------------------------------------------|----------------------------------------------------------------------------------------------------|
| Select a setting for the Internet zone.                                                                                                    |                                                                                                    |
| Elocks third-party cookies that do not have a compact     privacy policy     Elocks third-party cookies that save information that can     be used to contact you without your explicit concept | Advanced Privacy Settings                                                                                |
| Restricts first-party cooles that save information that     can be used to contact you without your implicit consent                                                                            | You can choose how cookies are handled in the Internet<br>zone. This over des automatic cookie handling. |
| Sizes Import Advanced Default                                                                                                    |                                                                                                    |
| Pop-up Blocker                                                                                                    | Vernde automatic cockie nandling                                                                         |
| appearing.                                                                                                    | First-party Cookies I hird-party Cookies                                                                 |
| Turn on Pop-up Blocker                                                                                                    | Accept     Accept                                                                                        |
| InPrivate                                                                                                    | 🔘 Block 🔘 Elock                                                                                          |
| Do not colect data for use by InPrivate Filtering                                                                                                    | C Promp. C Frompt                                                                                        |
| Disable toolbars and extensions when InPrivate Browsing starts                                                                                                    | Always allow session cookies                                                                             |
| OK Cancel Apply                                                                                                    | CK Cancel                                                                                                |

14. Go to Tools  $\rightarrow$  Internet Options  $\rightarrow$  Privacy  $\rightarrow$  Settings  $\rightarrow$  Sites. Please match

| the settings below: |
|---------------------|
|---------------------|

| You can specify which w<br>cookies, regardless of th                           | vebsites are always or never allo<br>eir privacy policy. | wed to use                    |
|--------------------------------------------------------------------------------|----------------------------------------------------------|-------------------------------|
| ype the exact address of the w<br>r Block.                                     | ebsite you want to manage, and                           | then <mark>click Allov</mark> |
| o remove a site from the list of r                                             | nanaged sites, select the name                           | of the website                |
| Address of website:                                                            |                                                          |                               |
|                                                                                |                                                          | Block                         |
|                                                                                |                                                          | -                             |
|                                                                                |                                                          | Allow                         |
| Nanaged websites:                                                              |                                                          | Allow                         |
| Managed websites:<br>Domain                                                    | Setting                                                  | Allow                         |
| Managed websites:<br>Domain<br>bigmachines.com                                 | Setting<br>Always Allow                                  | Allow<br>Remove<br>Remove all |
| Managed websites:<br>Domain<br>bigmachines.com<br>kohlerco.com<br>kohlerco.com | Setting<br>Always Allow<br>Always Allow<br>Always Allow  | Allow<br>Remove<br>Remove all |
| Managed websites:<br>Domain<br>bigmachines.com<br>kohlerco.com<br>kohlemet.com | Setting<br>Always Allow<br>Always Allow<br>Always Allow  | Allow<br>Remove<br>Remove all |
| Managed websites:<br>Domain<br>bigmachines.com<br>kohlerco.com<br>kohlemet.com | Setting<br>Always Allow<br>Always Allow<br>Always Allow  | Allow<br>Remove<br>Remove all |

15. Go to Tools→Internet Options→Privacy→Pop-Up Blocker. Make sure the *Turn on Pop-up Blocker* feature is not checked.

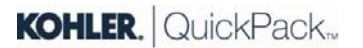

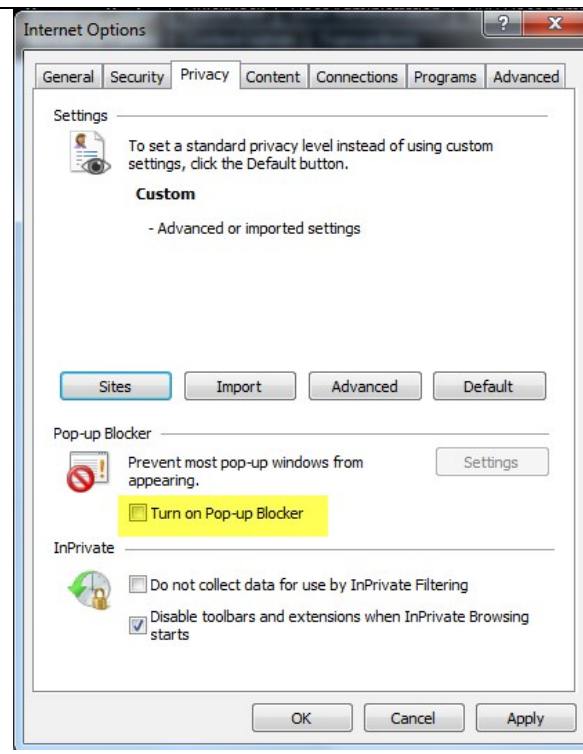

16.Go to Tools→Internet Options→Advanced

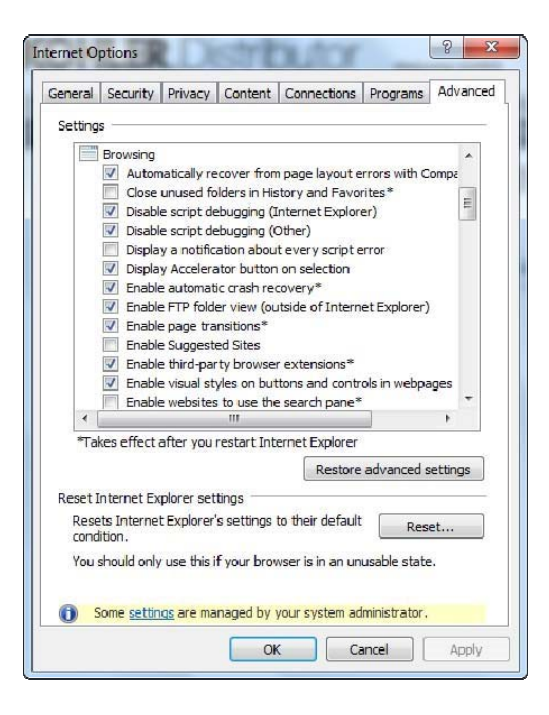

17. Scroll down to these sections and make the required selections:18. Browsing

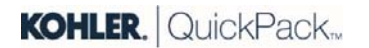

- a. Select: Disable script debugging (Internet Explorer)
- b. <u>Select: Disable script debugging (Other)</u>

| General | Security Pri          | vacy Content                     | Connections       | Programs      | Advanced |
|---------|-----------------------|----------------------------------|-------------------|---------------|----------|
| ocheran | becancy I'll          | vacy content                     | Connections       | rrograms      |          |
| Setting | s                     |                                  |                   |               |          |
|         | Browsing              |                                  |                   |               | *        |
|         | Automatic             | ally recover from                | n page layout e   | rrors with Co | ompa     |
|         | Close unu             | sed folders in Hi                | story and Favo    | rites*        |          |
|         | Disable sc            | ript debugging (                 | Internet Explor   | er)           | =        |
|         | Disable sc            | ript debugging (                 | Other)            |               |          |
|         | Display a             | notification abou                | it every script e | error         |          |
|         | Display Ad            | celerator buttor                 | n on selection    |               |          |
|         | Enable au             | tomatic crash re                 | covery*           |               |          |
|         | Enable FI             | P folder view (or                | utside of Intern  | et Explorer)  |          |
|         | Enable pa             | ge transitions~                  |                   |               |          |
|         | Enable Su             | ggesteu Sites<br>rd-party browse | r extensions*     |               |          |
|         | Enable vis            | ual styles on bu                 | ttons and contr   | ols in webpa  | oes      |
|         | Enable we             | bsites to use th                 | e search pane*    |               | *        |
|         |                       | III                              |                   |               | •        |
| *Ta     | kes effect afte       | r you restart Int                | ternet Explorer   |               |          |
|         |                       |                                  | Destore           | advanced o    | attings  |
|         |                       |                                  | Restore           | auvanceu s    | ecungs   |
| Reset   | nternet Explor        | er settings —                    |                   |               |          |
| Res     | ts Internet Ex        | plorer's settings                | to their default  | Rese          | et       |
| cond    | ition.                |                                  |                   |               |          |
| You     | should only use       | e this if your bro               | wser is in an un  | usable state  |          |
|         |                       |                                  |                   |               |          |
| 0       | ome <u>settings</u> a | are managed by                   | your system ad    | lministrator. |          |
|         |                       |                                  |                   |               |          |

De-Select: Display a notification about every script error De-Select: Show friendly HTTP error messages

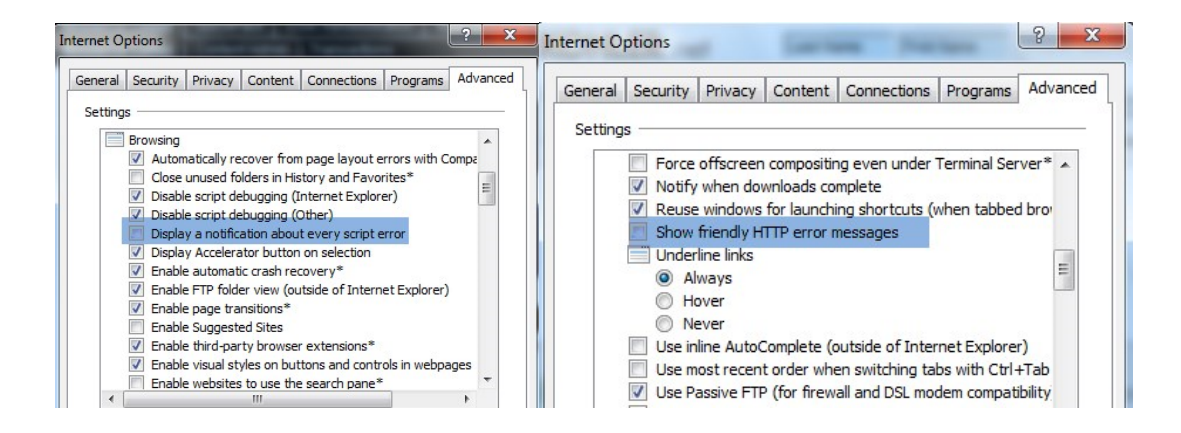

Scroll down to the HTTP 1.1 settings sections and make the required selections:

HTTP 1.1 settings

Select: Use HTTP 1.1

Select: Use HTTP 1.1 through proxy connections

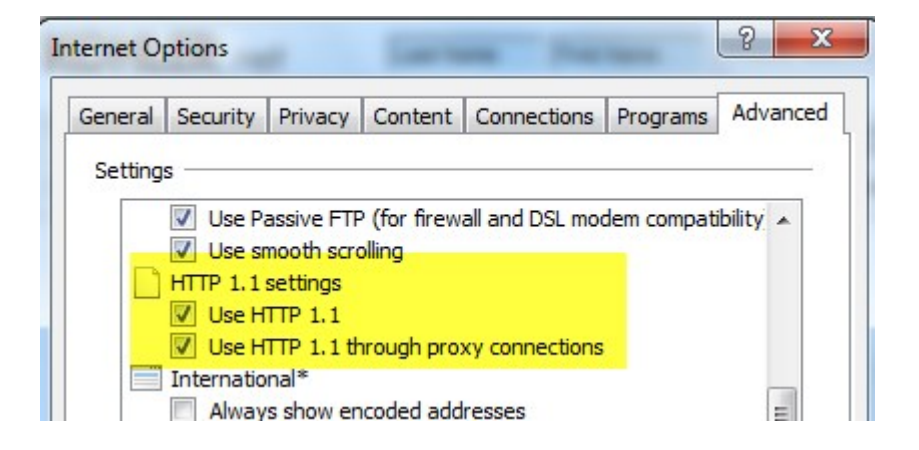

Scroll down to the Security sections and make the required selections:

#### Security

De-Select: Do not save encrypted pages to disk De-Select: Empty Temporary Internet Files folder when browser is closed

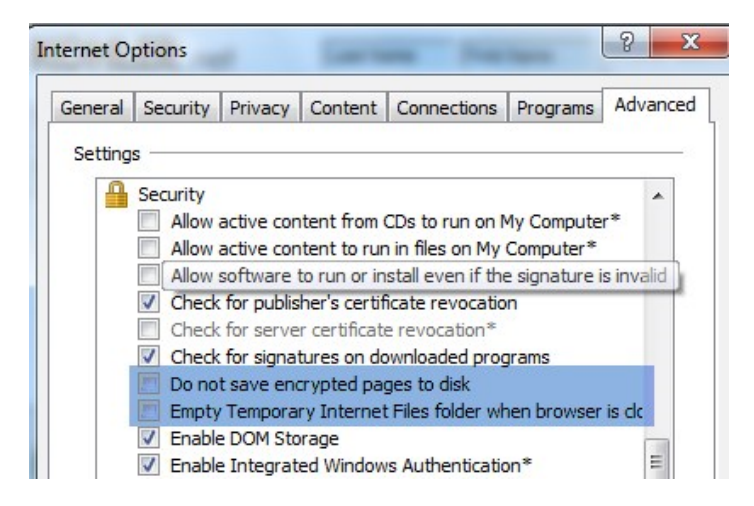

Kohler also recommends that users frequently clear the internet cache.

Go to Tools  $\rightarrow$  Internet Options  $\rightarrow$  General  $\rightarrow$  Select the Delete... button.

Select: Preserve Favorites website data Select: Temporary Internet Files Select: Cookies Click Delete

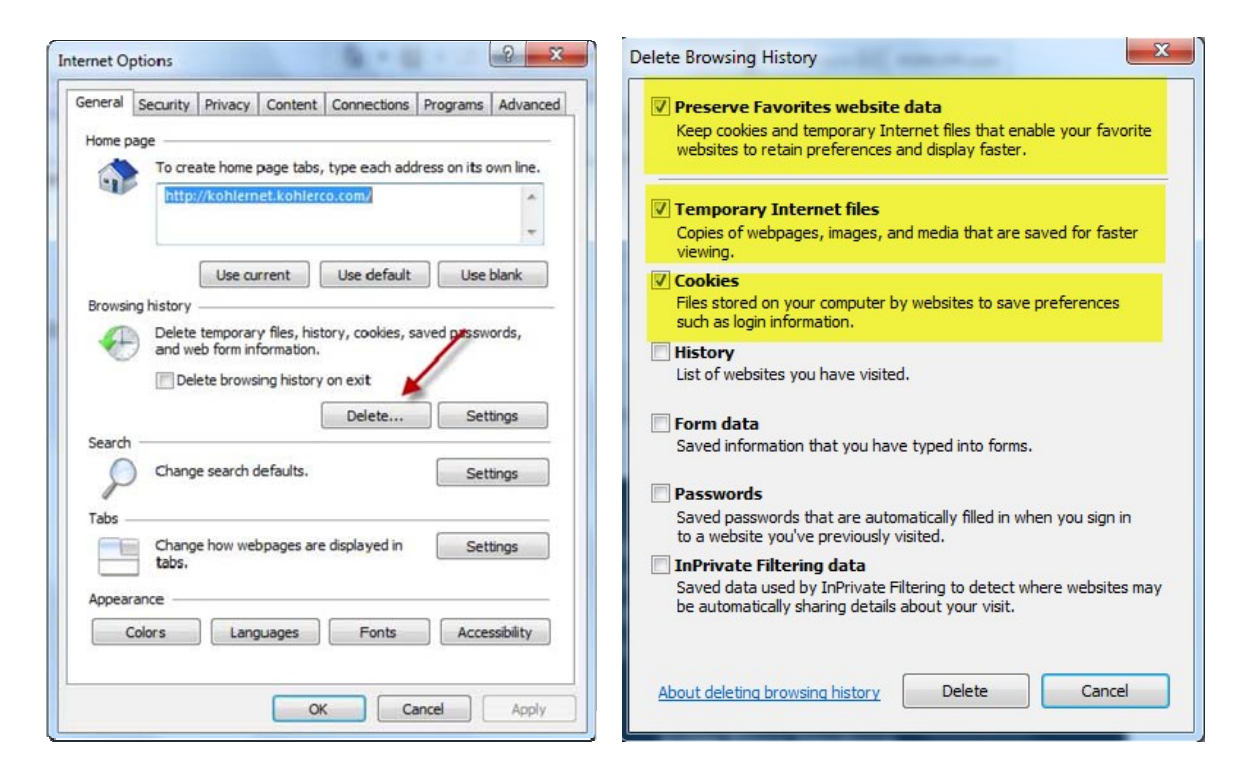

Note: If users continue to experience issues with pop-up windows not appearing, be sure to check additional areas where pop-up blockers may exist, such as Google Toolbar or other browsing toolbars. These toolbars are not supported by Kohler and may interfere with browsing capabilities on our Kohler websites.

International users: Validate that English is identified in the settings.

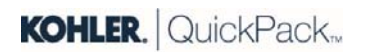

Go to Tools>Internet Options>General Tab>Languages. Verify that English is selected.

| Internet Options ? 🗙                                                                                                    | Phone Book Feedback 🖂 KOHLER.com                                                                                                    |
|----------------------------------------------------------------------------------------------------|----------------------------------------------------------------------------------------------------|
| General       Security       Privacy       Content       Connections       Programs       Advanced         Home page                                                                              | Image:       Language Preference         Image:       Language Preference         Add the languages you use to read websites, listing in order of preference. Only add the ones you need, as some characters can be used to impersonate websites in other languages.         Language: |
| Use current Use default Use blank Browsing history  Delete temporary files, history, cookies, saved passwords, and web form information.  Delete browsing history on exit  Delete Settings Search | English (United States) [en-us] Move up<br>Move down<br>Remove<br>Add<br>Prefix and suffix options<br>Do not add 'www' to the beginning of typed web addresses                                                                                                    |
| Change search defaults. Settings Tabs Change how webpages are displayed in Settings tabs.                                                                                                    | Specify the suffix (for example .net) that should be added to<br>typed web addresses when you press Ctrl + Shift + Enter.<br>Suffix: . OK Cancel                                                                                                    |
| Appearance<br>Colors Languages Fonts Accessibility<br>OK Cancel Apply                                                                                                    | Electronic Communications Policy                                                                                                    |

Go to Start $\rightarrow$ Control Panel $\rightarrow$ Region & Language. In Format, select English.

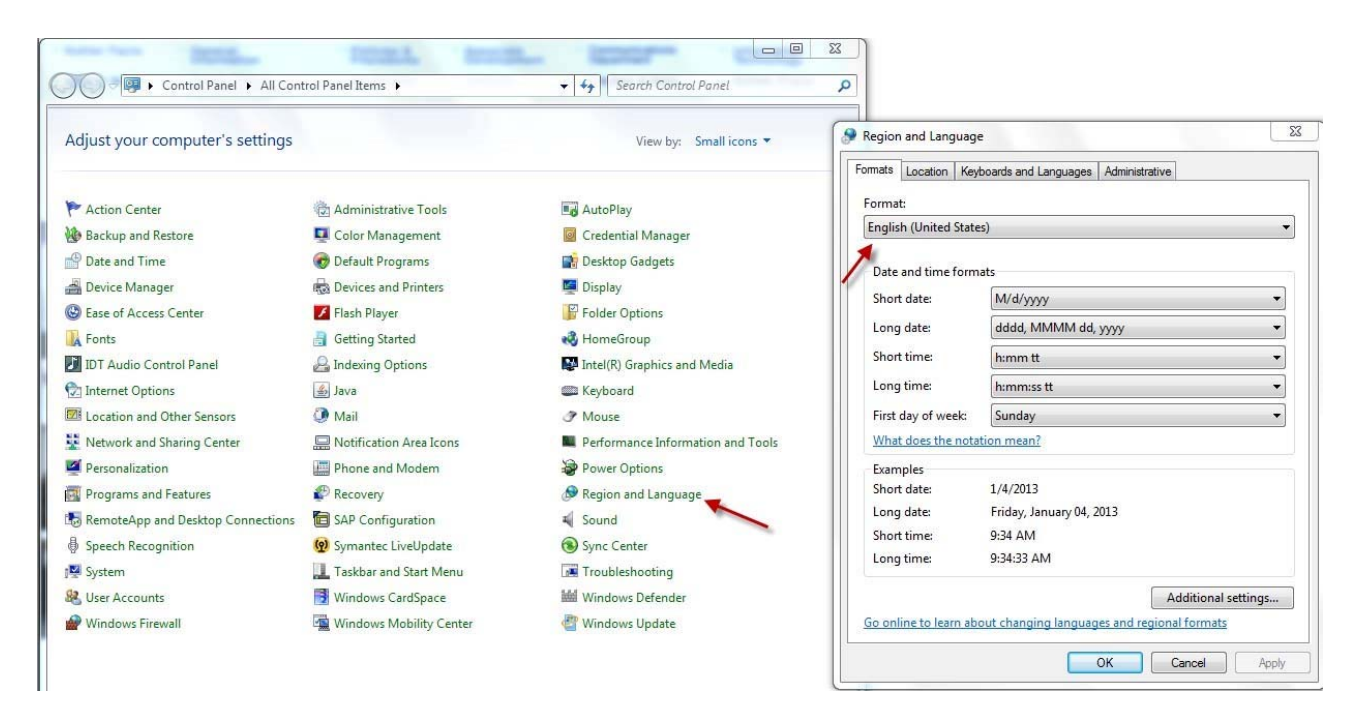